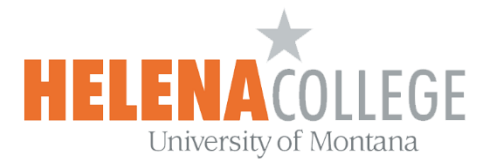

## Using LockDown Browser and Respondus Monitor for a Quiz in Moodle

To set up a quiz in Moodle that requires students to use **LockDown Browser** and/or **Respondus Monitor**, follow these steps:

(1) Go to the "**Course Dashboard**" (at the bottom of CONTENTS on the left) in your course and then click on "**Edit blocks**":

| 🕜 Course Dashbo     | ard                   |                           |
|---------------------|-----------------------|---------------------------|
| Course settings     |                       | _≡ <b>!i</b><br>Gradebook |
| 1 Participants      | <br>Open Reports      | PLD                       |
| <u>Competencies</u> | (interview)<br>Badges |                           |
|                     | Edit blocks           |                           |

(2) Add the "**Respondus LockDown Browser**" block:

| Add a block<br>Add | Latest news<br>Open Templates<br>Pearson MyLab & Mastering<br>People<br>Private files<br>Random glossary entry<br>Recent activity<br>Recent blog entries<br>Remote RSS feeds<br>Respondus LockDown Browser<br>Section links<br>Upcoming events<br>Add | *<br>* |  |
|--------------------|----------------------------------------------------------------------------------------------------|--------|--|
|--------------------|----------------------------------------------------------------------------------------------------|--------|--|

(3) In the "Respondus LockDown Browser" block, click on the "Dashboard" link:

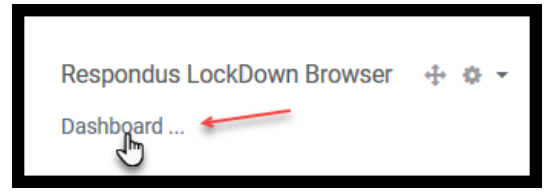

(4) You could watch the tutorial videos or read the resources if you want. Choose "**Continue to LockDown Browser**" to proceed:

| Welcome | Video Tutorials | Getting Started Resources                 |  |
|---------|-----------------|-------------------------------------------|--|
| Ę.      | L               |                                           |  |
|         |                 | Prevent Cheating During<br>Online Quizzes |  |

(5) All the quizzes in your course will be listed on this page.

Pick the quiz that you would like to turn on the **LockDown Browser** and/or **Respondus Monitor**, then choose "**Settings**" in the drop-down menu:

|                                                |                  | About LockDown Browser 🚯 |
|------------------------------------------------|------------------|--------------------------|
| Quizzes 🔺                                      | LockDown Browser | Respondus Monitor        |
| V Chapter 7 & 8 Quiz-Open 3/30, Closes 4/6     | Not Required     | Not Required             |
| Respondus Testing- Requires Respondus LockDown | Required         | Required                 |
| Class Results<br>Exam Stats                    |                  |                          |

## (6) Choose the settings for your quiz and press the "**Save + Close**" button:

Click here for more details for "<u>Advanced Settings</u>".

| ~ | Cha         | ter 7 & 8 Quiz-Open 3/30, Closes 4/6                                                                                                    | Not Required                                                        | Not Required                                                                        |             |
|---|-------------|----------------------------------------------------------------------------------------------------|---------------------------------------------------------------------|-------------------------------------------------------------------------------------|-------------|
| ~ | Res<br>Brov | ondus Testing- Requires Respondus LockDown<br>rser + Webcam                                                                                                    |                                                                     |                                                                                     | ×           |
|   |             | LockDown Browser Settings                                                                                                    |                                                                     |                                                                                     |             |
|   |             | O Don't require Respondus LockDown Browser                                                                                                    | r for this exam                                                     |                                                                                     |             |
|   |             | Require Respondus LockDown Browser for the second second sec | his exam                                                            |                                                                                     |             |
|   |             |                                                                                                    |                                                                     |                                                                                     |             |
|   | Q           | Monitor Webcam Settings                                                                                                    |                                                                     |                                                                                     |             |
|   |             | O Don't require Respondus Monitor for this ex                                                                                                    | am                                                                  |                                                                                     |             |
|   |             | Require Respondus Monitor for this exam                                                                                                    |                                                                     |                                                                                     |             |
|   |             | O Either Respondus Monitor <u>or</u> a proctored lat                                                                                                    | can be used to take this exam                                       | 1                                                                                   |             |
|   |             | Startup Sequence                                                                                                    |                                                                     |                                                                                     |             |
|   |             | The Startup Sequence is the set of optional e<br>the items to be included in the Startup Seque                                                                                                    | events that occur before a Moni<br>ence, and can edit the text unle | itor webcam session begins. You can cho<br>ss it has been locked by the administrat | oose<br>or. |
|   |             | Webcam Check Preview                                                                                                    |                                                                     |                                                                                     |             |
|   |             | Additional Instructions Preview                                                                                                    | dit Text                                                            |                                                                                     |             |
|   |             | Guidelines + Tips Preview                                                                                                    |                                                                     |                                                                                     |             |
|   |             | Student Photo Preview                                                                                                    |                                                                     |                                                                                     |             |
|   |             | Show ID Preview Edit Text                                                                                                    |                                                                     |                                                                                     |             |
|   |             | Environment Check Preview Edit                                                                                                    | Text                                                                |                                                                                     |             |
|   |             | Facial Detection Check Preview                                                                                                    |                                                                     |                                                                                     |             |
|   |             | Facial Detection Options                                                                                                    |                                                                     |                                                                                     |             |
|   |             | Prevent students from starting the exam                                                                                                    | n if face cannot be detected du                                     | ring Startup Sequence. [ <u>explain]</u>                                            |             |
|   |             | Notify students during the exam if face                                                                                                    | cannot be detected (prompt fo                                       | or a fix) [ <u>explain]</u>                                                         |             |
|   |             | Advanced Settings                                                                                                    |                                                                     |                                                                                     |             |
| Γ | -           |                                                                                                    |                                                                     |                                                                                     |             |
|   |             | Save + Close Cancel                                                                                                    |                                                                     |                                                                                     |             |
|   |             |                                                                                                    |                                                                     |                                                                                     |             |

(7) When your students are done with the quiz, you can come to this same page for getting the **Class Results** (including the recorded videos if you enabled the Monitor Webcam setting) and the **Exam Stats**.

| Respondus Testing- Requires Respond<br>Settings<br>Class Results<br>Exam Stats      | lus LockDown Required                                                                                                    | Required                                                           |                                                      |
|-------------------------------------------------------------------------------------|----------------------------------------------------------------------------------------------------|--------------------------------------------------------------------|------------------------------------------------------|
| ✓ Respondus Testi                                                                   | na- Requires Respondus LockDown                                                                                             |                                                                    | $\Box_{\mathbf{x}}$ $\boxtimes$                      |
| Browser + Webc                                                                      | ated L 0 not attempted                                                                                                    |                                                                    |                                                      |
| o compa                                                                             | riority   0 medium priority   0 lov                                                                                         | v priority ⑦ How is priority dete                                  | ermined?                                             |
| Last Firs<br>♦ ♦                                                                    | st Review Priority 🗢 Date 🗢                                                                                                 | Score \$ Duration \$                                               | Reviewed 🗢 Notes 🗢                                   |
| Close                                                                               |                                                                                                    |                                                                    |                                                      |
| Respondus Testing- Requires Respondus Lo<br>Settings<br>Class Results<br>Exam Stats | ockDown Required                                                                                                    | Required                                                           |                                                      |
| ~                                                                                   | Respondus Testing- Requires Respondus LockDov<br>Browser + Webcam                                                           | 'n                                                                 | $\mathbb{Z} \times$                                  |
|                                                                                     | 0.0 average score 0.0 high 0.1                                                                                              | 0 low                                                              |                                                      |
|                                                                                     | O:00 average duration 0:00 lon                                                                                              | gest 0:00 shortest                                                 |                                                      |
|                                                                                     | SCORES                                                                                                    | DURATION                                                           | DATE + TIME                                          |
|                                                                                     | Not enough data yet to show class<br>score trends                                                                           | Not enough data yet to show cla<br>duration trends                 | ss ① Not enough data yet to sho<br>completion trends |
|                                                                                     | TIME SPENT PER QUESTION                                                                                                    |                                                                    |                                                      |
|                                                                                     | Question $\Rightarrow$<br>No question data is available. Reasons for this<br>> The integration component for your LMS (LTI, | Low High<br>s may include:<br>Block, etc.) may need to be updated. | Average ≎                                            |
|                                                                                     | Students may be using an older version of Lo                                                                                | ckDown Browser that doesn't support t                              | his feature.                                         |

(8) When you go back to the course page, you will see that the quiz with the Respondus applications turned on will be noted with the requirement which serves as a reminder for students:

| Respondus Testing-Requires Respondus LockDown Browser + Webcam     O of 0 Attempted |                                      |                           | $\oslash$        |
|-------------------------------------------------------------------------------------|--------------------------------------|---------------------------|------------------|
|                                                                                     | Respondus Testing-Requires Respondus | LockDown Browser + Webcam | 0 of 0 Attempted |
|                                                                                     |                                      |                           |                  |

## **Resources for Students**

You are recommended to post the following resources in your course in Moodle for students:

- <u>An Overview for Students</u> [video: 2 minutes]
- <u>Student Quick Start Guides</u> for taking a quiz in Moodle.
- <u>Test Taking Tips</u> one sheet
- Downloading the Respondus LockDown Browser:

| Download Link            | https://download.respondus.com/lockdown/download.php?id=152124645                                                                                                    |
|--------------------------|----------------------------------------------------------------------------------------------------|
|                          |                                                                                                    |
| <b>Operating Systems</b> | • Windows: 10, 8, 7                                                                                                    |
|                          | • Mac: MacOS 10.15 to 10.12, OS X 10.11, OSX 10.10                                                                                                    |
|                          | • iOS: 11.0+ (iPad only). Must have a compatible LMS integration. <u>Details</u> .                                                                                                    |
|                          | Chromebooks and Mobile Phones are not supported.                                                                                                    |
| Windows Users            | <ul> <li>Please be sure you are using the most current version of Respondus LockDown<br/>Browser for Windows.</li> <li>To check for updates, use the "Check for Update" feature from within the<br/>Respondus LockDown Browser application.</li> </ul>                                                                                                    |
| Mac Users                | <ul> <li>Please be sure you are using the most current version of Respondus LockDown<br/>Browser for Mac. To check for updates, use the "Check for Update" feature or run<br/>the full installation program.</li> <li>Complete version history for LockDown Browser can be obtained at<br/>Respondus.com &gt; Customer Login &gt; LockDown Browser &gt; Additional Resources<br/>&gt; Version Information.</li> </ul> |

## **Tips for instructors**

- <u>Training Webinars with Live Q&A</u> These 45-minute trainings are the best way for instructors to learn how to use Respondus Monitor for online proctoring. Each session is followed by an extended Q/A period where questions are answered live.
- **<u>Rapid Rollout Guide for Instructors</u>** Here is the essential information for using Respondus Monitor with online exams.
- **Create a Practice Exam** Have students take a practice exam with Respondus Monitor to ensure their computer, webcam and Internet are working properly. Allow students more than one attempt on the quiz so they can try the practice exam whenever their device or networking environment changes.
- Sample Wording: Information to add to your Syllabus
- <u>24/7 Live Chat</u> Remember that students can access built-in troubleshooting and live chat from within Respondus Monitor if they encounter a technical problem. You can find more resources for students, including how to access Live Chat.

If you need any further help setting up Respondus applications for the quizzes in Moodle, please contact

eLearning Office 406-447-6364 elearning@helenacollege.edu